## Welcome to First Citizens Online Banking! Follow the steps below to make a Credit Card Payment

 Log into your Online Banking account from <u>https://www.firstcitizensgroup.com</u> Enter your User ID and password. Remember your User ID is the same as your *Customer Information File (CIF) number*.

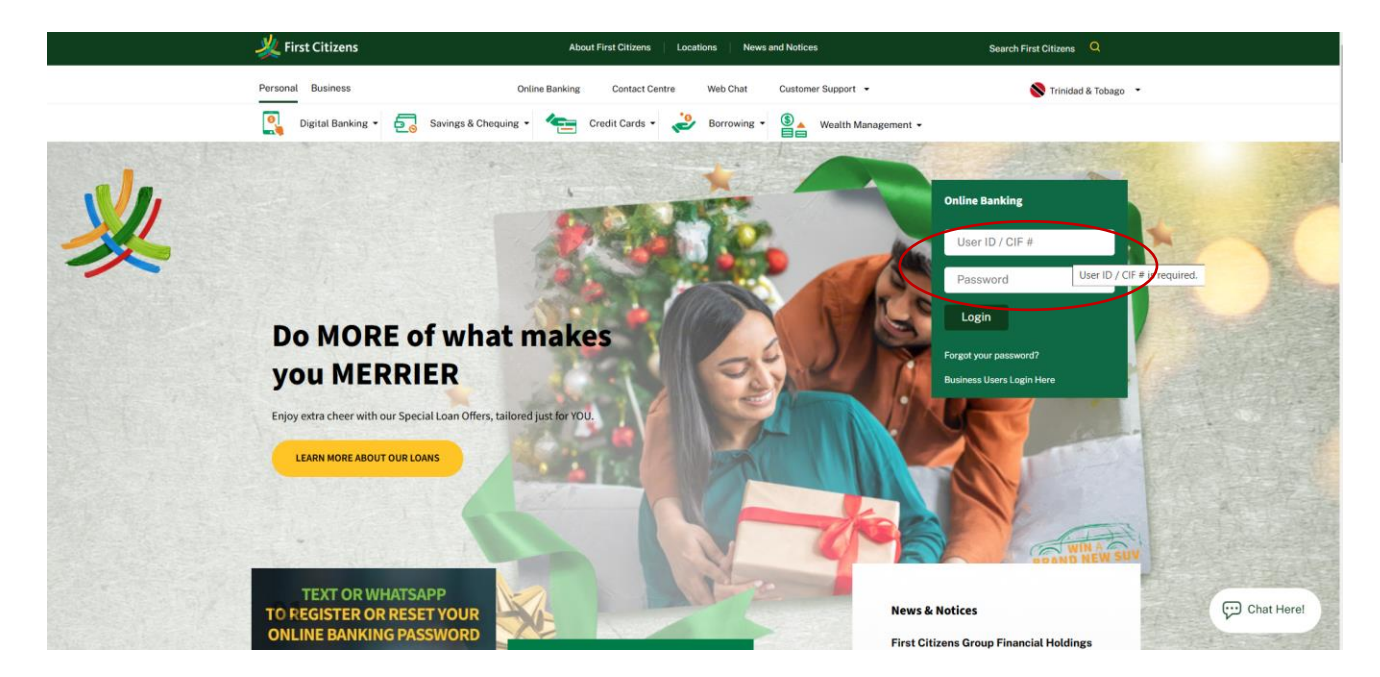

## 2. Select the "My Payments" tab

|                          |                           |                | .ogout   About                                                                                                    | Us   Help          | Customer Servio | ce   Mob | ile Banking |
|--------------------------|---------------------------|----------------|----------------------------------------------------------------------------------------------------|--------------------|-----------------|----------|-------------|
| <u> </u>                 | 💥 First Citizens          |                | First Citizens chose VerSign <u>SSL</u><br>for secure e-commerce and<br>conference and<br>powered by digicert<br>About SSL Certificates |                    |                 |          |             |
| My Home My Services      | My Messages My Calendar   | Transfer Fu    | nds My Paymer                                                                                                    | nts Open Acc       | ounts My Inve   | estments |             |
| Good Afternoor           | n Online Banking & Te     | elebanking     | Test                                                                                                    |                    |                 |          |             |
| Last login Monday 20 Jan | uary 2020 at 8:36 am Cust | tomize This Pa | je   👸 Show Pro                                                                                                    | otected Data       |                 |          |             |
| Accounts                 |                           |                | Transactions                                                                                                    |                    |                 |          |             |
| ▼ Deposit Accounts       |                           |                | Date<br>2020-01-07                                                                                                    | Account<br>***5808 | Description     | \$       | Amount      |
| Account                  | Available                 | Current        | 2020-01-07                                                                                                    | 5000               | Deposit         |          | \$1.00      |
| ***5808                  | \$11.00                   | \$11.00        |                                                                                                    |                    |                 |          |             |
|                          |                           |                |                                                                                                    |                    |                 |          |             |
|                          |                           |                |                                                                                                    |                    |                 |          |             |
|                          |                           |                |                                                                                                    |                    |                 |          |             |
|                          |                           |                |                                                                                                    |                    |                 |          |             |
|                          |                           |                |                                                                                                    |                    |                 |          |             |
|                          |                           |                |                                                                                                    |                    |                 |          |             |
|                          |                           |                |                                                                                                    |                    |                 |          |             |
|                          |                           |                |                                                                                                    |                    |                 |          |             |

## 3. Select "Payments" from the drop-down list

| 1.5                  |                 |                 |                | Logout Abo                               | ut Us   Help                                                                                                    | Customer Service                           | e Mob    | ile Banking |
|----------------------|-----------------|-----------------|----------------|------------------------------------------|----------------------------------------------------------------------------------------------------|--------------------------------------------|----------|-------------|
| First C              | itizens         |                 |                | Norton<br>SECURED<br>powered by digicert | <ul> <li>First Citizens chose<br/>for secure e-comme<br/>confidential communication</li> <li>About SSL Certification</li> </ul> | VenSign <u>SSL</u><br>roe and<br>loations. | Online E | Banking     |
| My Home My Servi     | ces My Messa    | ges My Calendar | Transfer Fu    | inds My Payn                             | ients Open Acc                                                                                                    | counts My Inve                             | stments  |             |
| Good Afterno         | on Online       | Banking & T     | elebankin      | 9 Payment                                | ayees                                                                                                    |                                            |          |             |
| Last login Monday 20 | January 2020 at | 8:36 am Cus     | tomize This Pa | Standard                                 | Payee Payments                                                                                                    |                                            |          |             |
| Accounts             |                 |                 |                | TI Custom F                              | ayee Payments                                                                                                    |                                            |          |             |
| ▼ Deposit Accou      | nts             |                 |                | Date                                     | Account                                                                                                    | Description                                | \$       | Amount      |
| Account              | \$              | Available 🍦     | Current        | 2020-01-07                               | ***5808                                                                                                    | Deposit                                    |          | \$1.00      |
| ***5808              | 92_             | \$11.00         | \$11.00        |                                          |                                                                                                    |                                            |          |             |
|                      |                 |                 |                |                                          |                                                                                                    |                                            |          |             |
|                      |                 |                 |                |                                          |                                                                                                    |                                            |          |             |
|                      |                 |                 |                |                                          |                                                                                                    |                                            |          |             |
|                      |                 |                 |                |                                          |                                                                                                    |                                            |          |             |
|                      |                 |                 |                |                                          |                                                                                                    |                                            |          |             |
|                      |                 |                 |                |                                          |                                                                                                    |                                            |          |             |

- 4. Complete the information on the payment screen
  - Ensure your Credit Card is added as a "Payee" before proceeding to make a payment

|                                                                                                    | Logout   About Us   Help   Customer Service   Mobile Banking                                                           |
|----------------------------------------------------------------------------------------------------|----------------------------------------------------------------------------------------------------|
| 💥 First Citizens                                                                                                    | First Citizens chose VeriSign <u>331</u><br>for secure 4 commerce and<br>powered by digicert<br>About SSL Ceremonation |
| My Home My Services My Messages My Calendar Tran                                                                                                    | sfer Funds My Payments Open Accounts My Investments                                                                    |
| Payments<br>All areas denoted with an * must be completed.                                                                                                    | 1-0-3<br>Show Protected Data                                                                                           |
| Specify the details of your payment below.                                                                                                    |                                                                                                    |
| Enter your Transaction PIN and the details of your payment.  Transaction PIN: ••••• Ref * Amount:  * From Account: Statement * To Payee: First Citizen Account/Policy Holder Name: Urvashi S Re Description: Daily Limit Amount Available: \$20,000.007                                                                                                    | Available: \$11.00<br>Savings - ****5808 - TTD V<br>S Visa Card - 7 V<br>jahramTD                                      |
| Terms<br>Specify the terms of the payment.<br>"Method:      Immedia     Schedule     The second second secon | tely<br>d                                                                                                    |
| = Startin<br>* Freque<br>Ending                                                                                                    | g: [] (yyyy-mm-dd)<br>ncy:<br>: [] (yyyy-mm-dd)                                                                        |

- ✓ Enter your four digit transaction PIN
- ✓ Enter the value you wish to pay (including dollars and cents)
- $\checkmark$  Select the account you wish to debit or make a payment from
- ✓ Select your Credit Card number
- ✓ Enter a brief description ( not mandatory)
- ✓ Click "Submit"

5. A transaction summary will appear, providing a description of your payment details Once the details are accurate, click **"Submit"** 

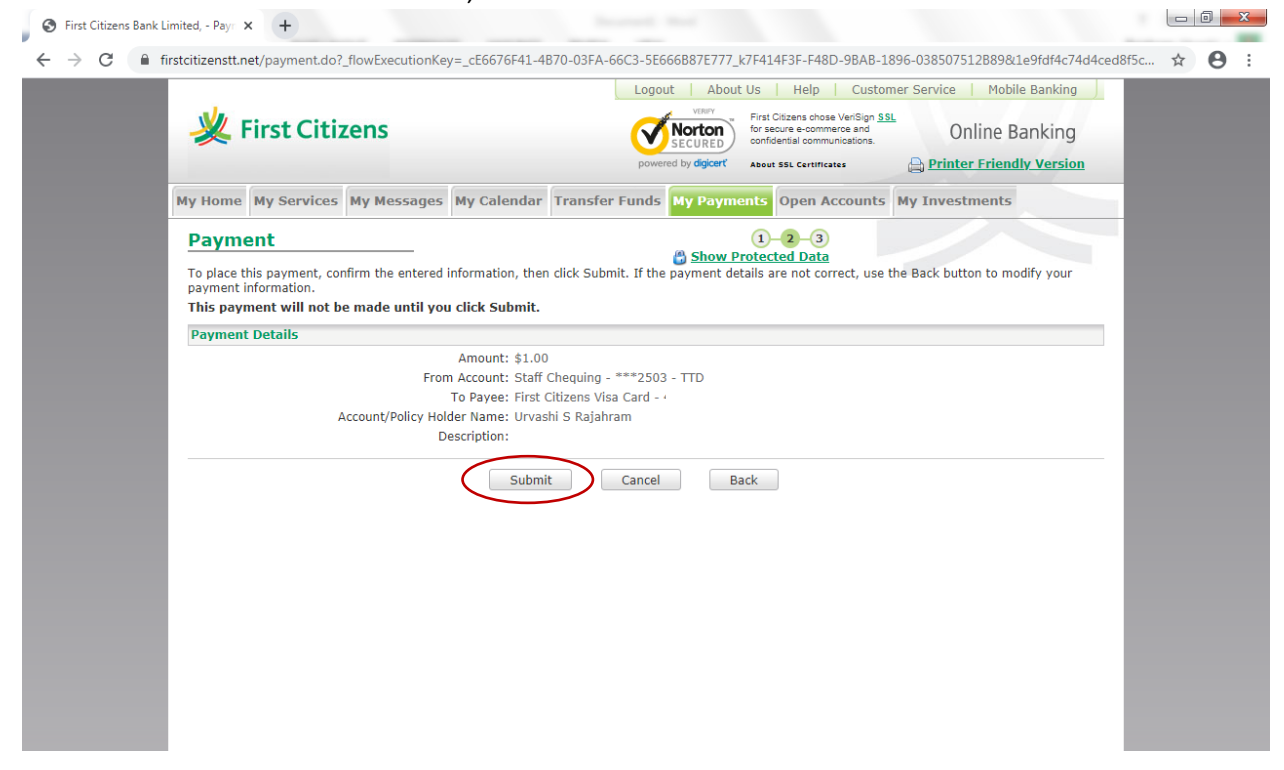

6. Once the transaction was successfully completed, confirmation details of your payment will appear on your screen

|                                                                                                    | Logout   About Us   Help   Customer Service   Mobile Banking                                                                   |
|----------------------------------------------------------------------------------------------------|----------------------------------------------------------------------------------------------------|
| 💥 First Citizens                                                                                            | First Citizens chose VerSign <u>SSL</u><br>for secure e-commerce and Online Banking                                            |
| ~                                                                                                    | powered by digicert' About SSL Certificates                                                                                    |
| My Home My Services My Messages My Calendar                                                                 | Transfer Funds My Payments Open Accounts My Investments                                                                        |
| Payment                                                                                                    | 1-2-3                                                                                                    |
| The payment you requested has been completed. The<br>If you have set up a scheduled transaction, you can co | Chow Protected Data<br>transaction will process on the transaction date listed below.<br>onfirm by accessing Pending Payments. |
| Payment Details                                                                                             |                                                                                                    |
| Confirmation Number: 1548                                                                                   | 8450122201477                                                                                                    |
| Transaction Date: 2020                                                                                      | 0-01-22                                                                                                    |
| Amount: \$1.0                                                                                               | 0                                                                                                    |
| From Account: Staff                                                                                         | f Chequing - ***2503 - TTD                                                                                                    |
| To Payee: First                                                                                             | Citizens Visa Card - 4                                                                                                    |
| Account/Policy Holder Name: Urva                                                                            | ishi S Rajahram                                                                                                    |
| Description:                                                                                                |                                                                                                    |
|                                                                                                    |                                                                                                    |
|                                                                                                    |                                                                                                    |
|                                                                                                    |                                                                                                    |
|                                                                                                    |                                                                                                    |
|                                                                                                    |                                                                                                    |
|                                                                                                    |                                                                                                    |
|                                                                                                    |                                                                                                    |
|                                                                                                    |                                                                                                    |
|                                                                                                    |                                                                                                    |
|                                                                                                    |                                                                                                    |

Please note, a payment made to your Credit Card account is *real-time* and is reflected on your credit card account. To view your available credit card balance:

- Click the " My Home" tab
- Click on " Account List"
- Go to Credit Card account and click on the Credit Card account number
- A summary screen of your Credit Card account will appear
- Click on <u>"Click here for Real Time Available to Spend"</u>
- A screen will appear providing your real-time Credit Card balance

For any concerns or queries, kindly:

- Send us a Secure Message or
- Email at <a href="mailto:channelsupport@firstcitizenstt.com">channelsupport@firstcitizenstt.com</a> or
- Chat with us via our **Web Chat** service available every day from 6am to 10pm.